# To record a PowerPoint (PPT) using Camtasia

Step 1- open PowerPoint

Go to the Add-Ins tab

Click on the Microphone (if you are adding your voice to the PPT)

Click on the <u>camera</u> (if you want your picture to be in the ppt)

Then click <u>record</u>

Please see the following picture for details

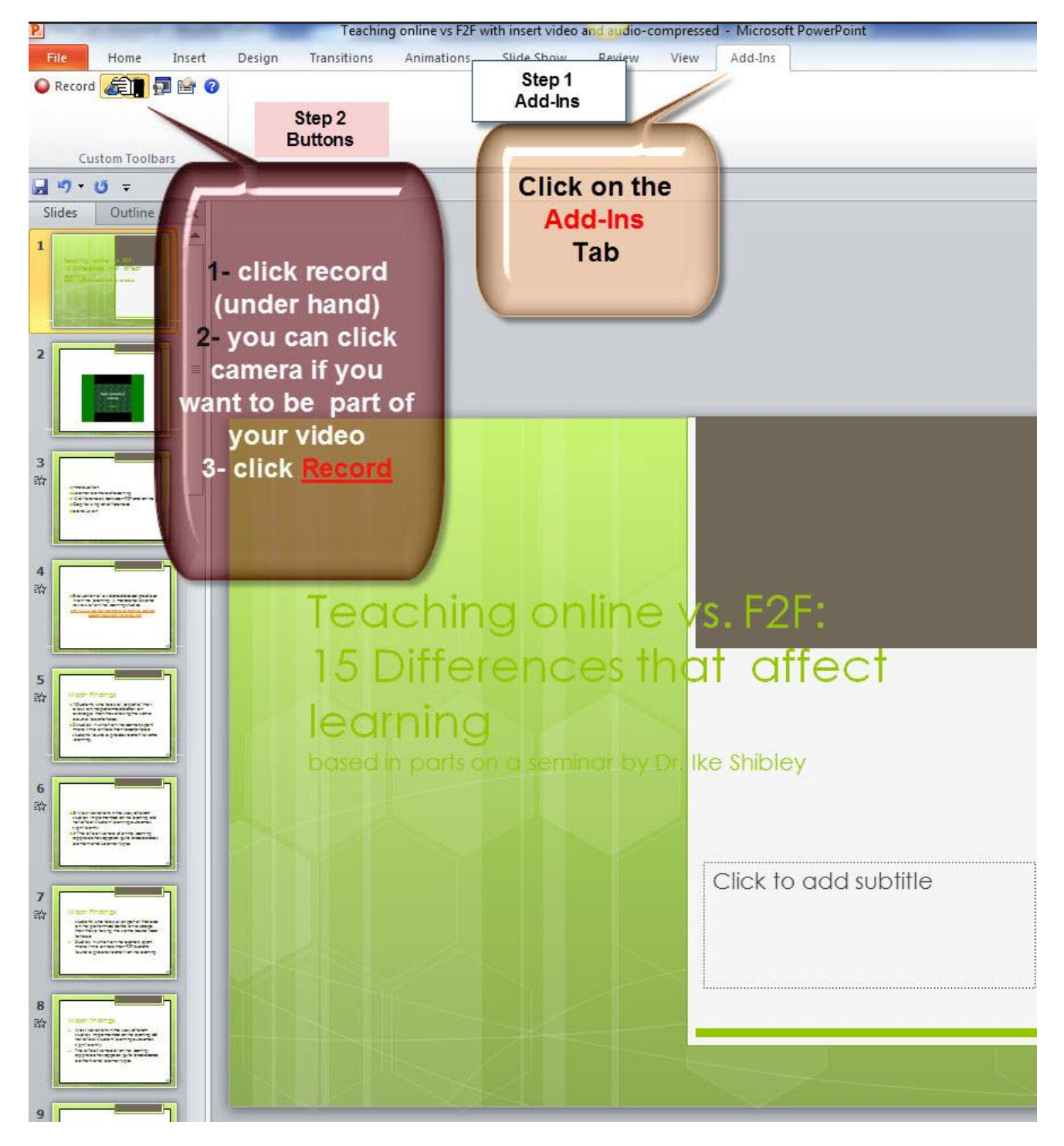

Go through the recording- slide by slide, talking normally

If you had to pause

Click (F9)

To continue

Click (F9) again

To end the recording click (F10)

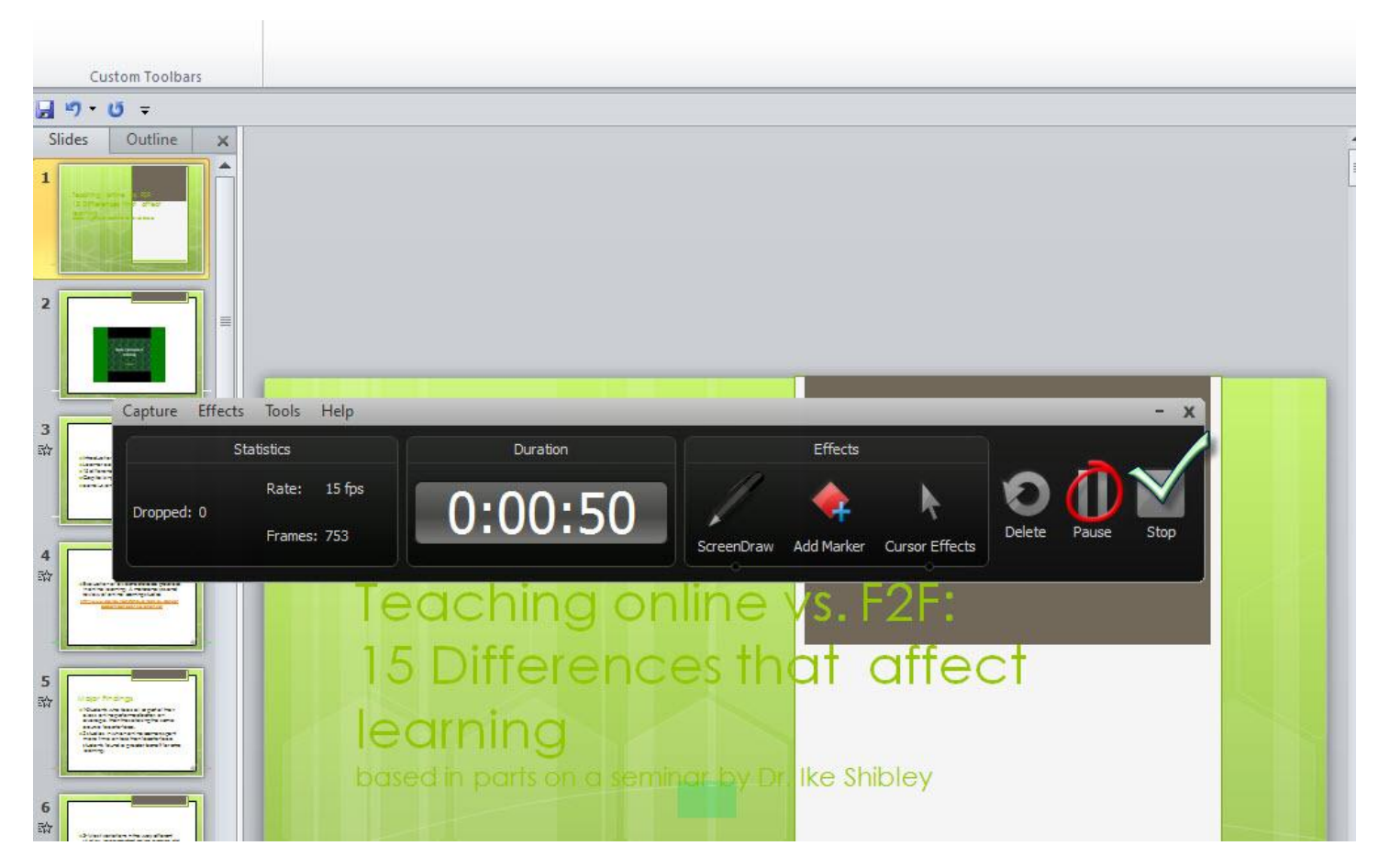

If you can still see the options bar (as in the above picture) you can click on (Pause) or (Stop) to end recording.

If not simply press (F9) or (F10) as per the notes above

#### Once you finished recording, you have to save before you can start editing

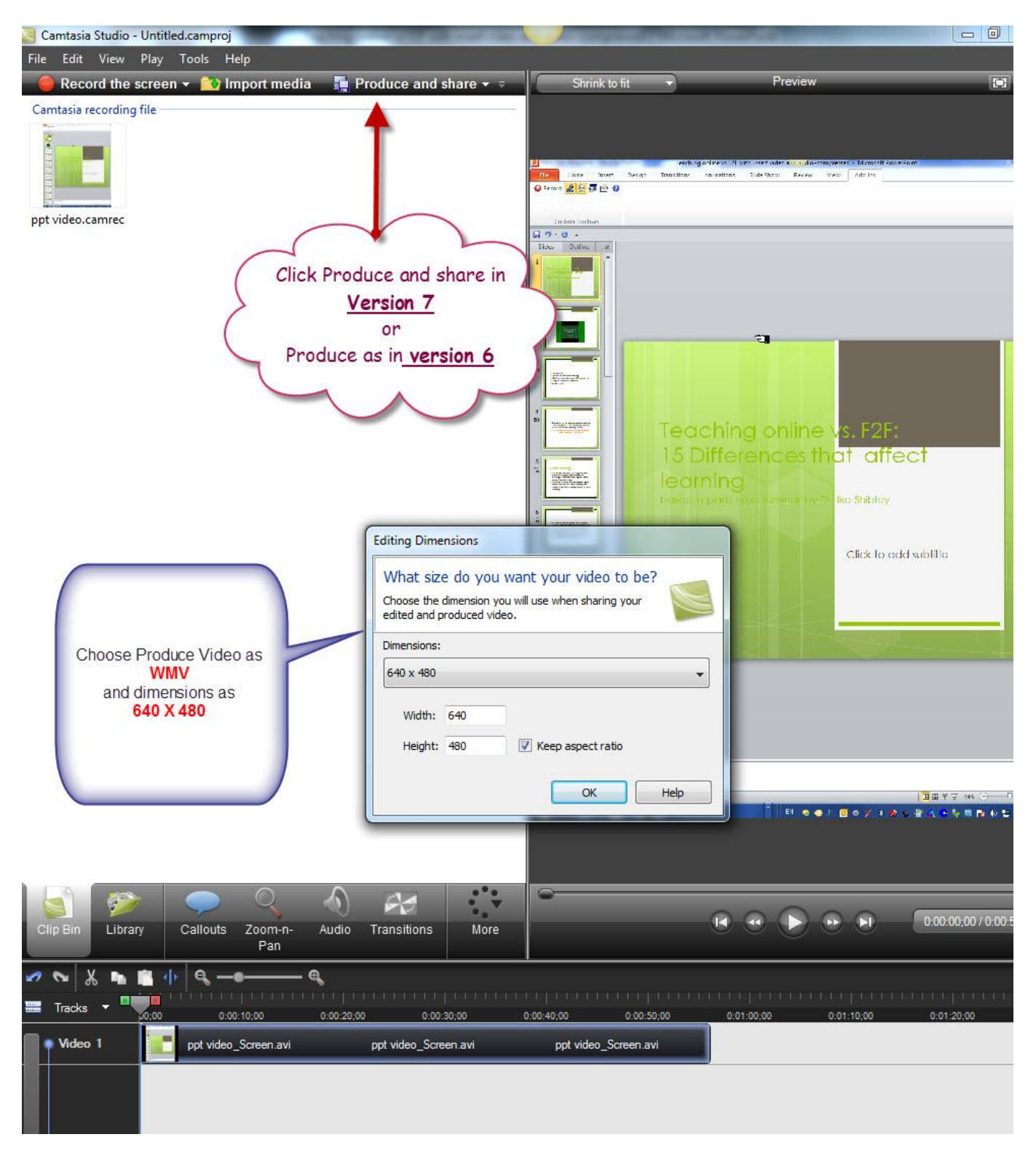

### Choose the Format to be saved in

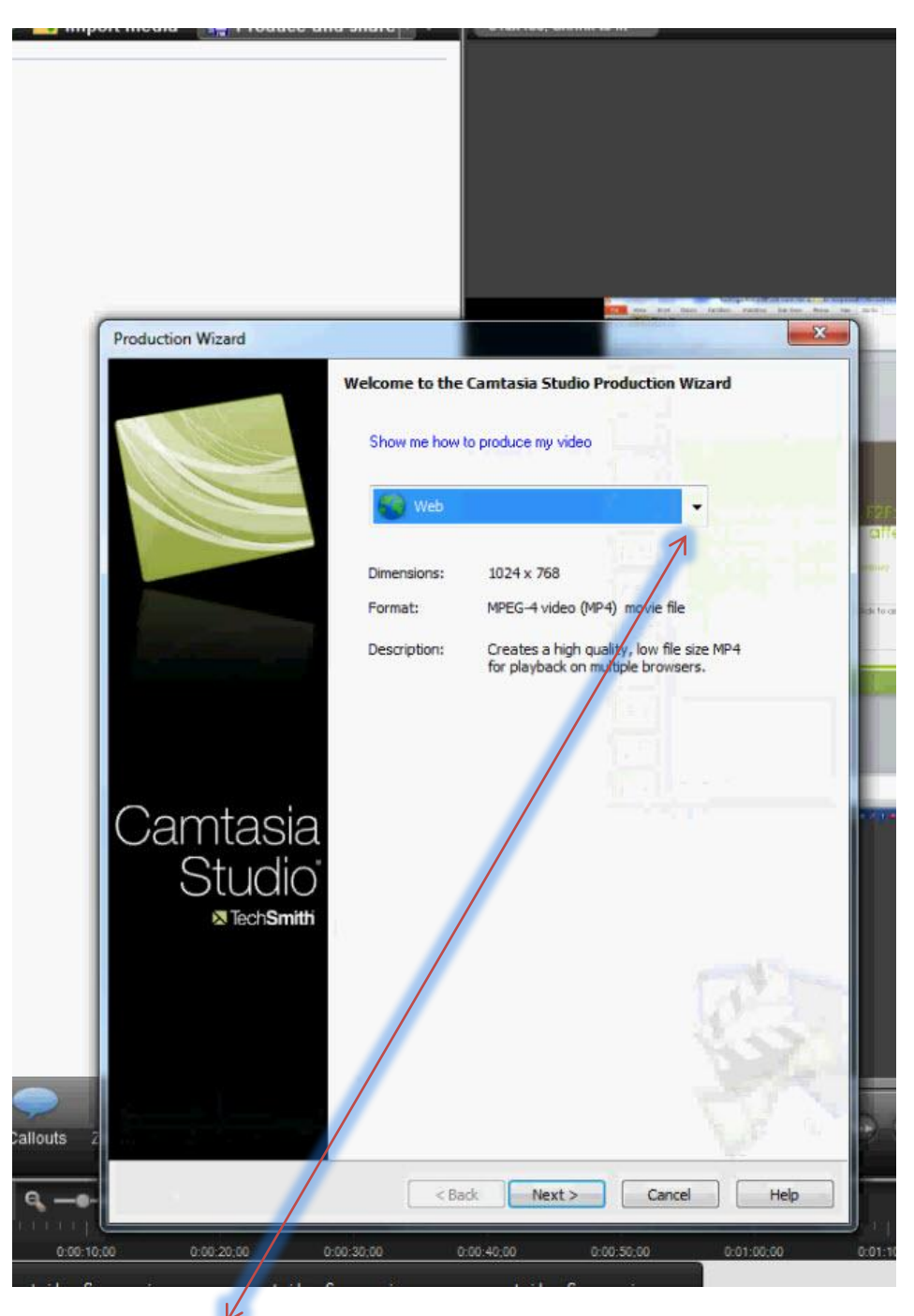

In the Drop down menu (where it is highlighted to say- Web) click the down arrow and you will get

# The following menu

### Choose Custom Production Settings and then

| Production | n Wizard             |                                                         |                      | x   |
|------------|----------------------|---------------------------------------------------------|----------------------|-----|
|            |                      | Welcome to the Camtasia Si<br>Show me how to produce my | tudio Production Wiz | ard |
|            |                      | web                                                     | •                    |     |
|            |                      | Blog                                                    |                      |     |
|            |                      | SVD-Ready                                               |                      | MP4 |
|            |                      | Phone Pod                                               |                      |     |
|            | ntocio               | training                                                |                      |     |
|            | Studio               | Custom production set                                   | tings                |     |
|            | ⊠Tech <b>Smith</b> i | Share to Screencast.co                                  | DW                   |     |
|            |                      |                                                         | 2                    | 75  |
|            |                      |                                                         |                      | 177 |

Choose the following

Choose WMV (you can also save another file in mp3 if you wish

| View Play Tools Hel<br>cord the screen + 🔯 Imp<br>recording file | p<br>port media 🛛 👬 Produce and share 🔹 🖉 640x480, Shrink to fit 🔹                                                                                                    | Preview                                |
|------------------------------------------------------------------|----------------------------------------------------------------------------------------------------|----------------------------------------|
| camrec                                                           |                                                                                                    |                                        |
|                                                                  | Production Wizard                                                                                                    |                                        |
|                                                                  | How would you like to produce your video?<br>Select the file format for production of your final video.                                                                  |                                        |
|                                                                  | Recommended                                                                                                    | . F2F3                                 |
|                                                                  | Other formats           Image: Other formats           Image: Other formats           Image: Other formats           Image: Other formats           Image: Other formats | idifect<br>musici<br>idi fe addisso Re |
|                                                                  | MAV - Quick I me movie      MAV - Audio Video Interleave video file      MAV - Rod IPhone Trunes compatible video                                                        |                                        |
|                                                                  |                                                                                                    |                                        |
|                                                                  | CAMV - Camtasia for RealPlayer streaming video      CAMV - Camtasia for RealPlayer streaming video      O GIF - animation file      Help me choose a file format         |                                        |
|                                                                  | Additional output options Create MP3 file: 44.100kHz, Stereo, 96kBits/sec  Create M4V file: Pod High (320x240)                                                           | 3                                      |
| Library Callouts                                                 | 2                                                                                                    |                                        |
| X 📭 🖬 🖣 🔍 🛶                                                      | < Back Next > Cancel                                                                                                    | Help                                   |

Click <mark>next</mark>

| Production V                     | Nizard                                                |                                               |                                               |                                                      | L                            | ×             |
|----------------------------------|-------------------------------------------------------|-----------------------------------------------|-----------------------------------------------|------------------------------------------------------|------------------------------|---------------|
| Window<br>Select the<br>remove a | s Media Enco<br>profile that des<br>profile, click Ma | ding Options<br>scribes the content<br>anage. | t on the Timeline. To                         | create or                                            | 1                            |               |
| Profiles                         |                                                       |                                               |                                               |                                                      |                              |               |
| Camtas                           | ia Studio Best (                                      | Quality and File Siz                          | e (Recommended)                               | 10 ZZ                                                | •                            | <b>1</b> 228. |
|                                  | 2000                                                  |                                               |                                               | Edit                                                 | Manage                       | allect        |
| Descript                         | tprofile:                                             |                                               |                                               |                                                      | 1                            |               |
| This pr<br>using a               | ofile is ideal for<br>is much file size               | delivery from a w<br>as necessary. Th         | eb server. The setti<br>nese settings are cor | ngs will maintain quality<br>npatible with Microsoft | y while only<br>Silverlight, | To GOD SJORN  |
|                                  |                                                       |                                               |                                               |                                                      |                              |               |
|                                  |                                                       |                                               |                                               |                                                      |                              |               |
|                                  |                                                       |                                               |                                               |                                                      |                              |               |
| Details                          |                                                       |                                               |                                               |                                                      |                              |               |
| Details                          |                                                       |                                               |                                               |                                                      | *                            |               |
| Details                          |                                                       |                                               |                                               |                                                      | *                            |               |
| Details                          |                                                       |                                               |                                               |                                                      | *                            |               |
| Details                          |                                                       |                                               |                                               |                                                      | *                            |               |
| Details                          |                                                       |                                               |                                               |                                                      | *                            |               |
| Details                          |                                                       |                                               |                                               |                                                      | *                            |               |
| Details                          |                                                       |                                               |                                               |                                                      | *                            |               |
| Details                          |                                                       |                                               |                                               |                                                      | *                            |               |

Click <mark>Next</mark>

Ca

P

| Production Wizard<br>Video Size<br>Select the size of the video to produce                                    | e.                                                           |                              |
|----------------------------------------------------------------------------------------------------|--------------------------------------------------------------|------------------------------|
| Video size<br>C Editing dimensions video size<br>Preset video sizes:<br>Standard video size:<br>C Custom size | 640x480<br>640x480 *<br>80x60 *                              | 122F:<br>Callect .<br>Hereit |
| Width 640 V Mai<br>Heigh: 480<br>Background color                                                             | video will degrade the image quality in the resulting video. |                              |
| File size                                                                                                    | sduce file size<br>to reduce file size                       |                              |
|                                                                                                    |                                                              |                              |

Insure that your dimensions are (640 x 480)

You may choose the background color by clicking the box named (Background color ...)

You will get the following menu

The back ground is the bar around your recording when viewed as a web page.

| Video Size<br>Select the size of the vide | o to produce.          |                  |
|-------------------------------------------|------------------------|------------------|
| Video size                                |                        |                  |
| Editing dimensions vi                     | deo size 640x480       | F2F              |
| Preset video sizes:                       | 640x480                | affect           |
| Standard video size:                      | Color                  | inertic)         |
| Oustom size                               | Basic colors:          | i de la addistat |
| Width: 640                                |                        |                  |
| Height: 480                               |                        |                  |
|                                           |                        |                  |
| Background color                          |                        |                  |
| Warning: Changing the                     | size                   | resulting video. |
| The stee                                  |                        |                  |
| File size                                 | Custom colors.         | -                |
| Usable callout rade                       |                        |                  |
|                                           | Define Outer Colore >> |                  |
|                                           | OK Groad               |                  |
|                                           |                        |                  |
|                                           | 1                      |                  |
|                                           |                        |                  |
|                                           |                        |                  |
|                                           |                        | <b>• •</b>       |
|                                           |                        |                  |
| Pre <u>v</u> jew •                        | < Back Next >          | Cancel Help      |
|                                           |                        | 9.111            |

Choose the background color and hit next

| Production wizard                        |                    |                             | and the second             | L X   |         |
|------------------------------------------|--------------------|-----------------------------|----------------------------|-------|---------|
| Video Size<br>Select the size of the vie | leo to produce.    |                             |                            |       | I       |
| Video size                               |                    |                             |                            |       |         |
| Editing dimensions                       | video size         | 640x480                     |                            |       | 12      |
| Preset video sizes                       |                    | 640x480                     | *                          |       |         |
| Standard video siz                       | e:                 | 80x60                       | Ŧ                          |       |         |
| Width: 640                               | -                  | in accept on the            |                            |       | - POLIS |
| Height: 480                              | Mairitz            | an aspect ratio             |                            |       |         |
|                                          |                    |                             |                            |       |         |
| Background color                         |                    |                             |                            |       |         |
| Warning: Changing th                     | e size of the vide | eo will degrade the image o | quality in the resulting v | ideo. |         |
| File size                                |                    |                             |                            |       |         |
| Disable callout fade                     | e effects to redu  | ce file size                |                            |       |         |
| Use Instant Zoom-                        | n-Pan speed to r   | educe file size             |                            |       |         |
|                                          |                    |                             |                            |       |         |
|                                          |                    |                             |                            |       |         |
|                                          |                    |                             |                            |       |         |
|                                          |                    |                             |                            |       |         |
|                                          |                    |                             |                            |       | 5       |
|                                          |                    |                             |                            |       | -       |
| Province                                 |                    | < Back Nex                  | t > Cancel                 | Help  |         |
| Trever 1                                 |                    |                             |                            |       |         |

Click Next

| estavia consulina fil-     |                                                                       |                           |                          |                                       |
|----------------------------|-----------------------------------------------------------------------|---------------------------|--------------------------|---------------------------------------|
| music recording file       |                                                                       |                           |                          |                                       |
|                            |                                                                       |                           |                          |                                       |
| video.camrec               |                                                                       |                           |                          |                                       |
|                            |                                                                       |                           |                          |                                       |
|                            |                                                                       |                           |                          |                                       |
| (                          | Production Wizard                                                     | STR. my land. And land    | ×                        |                                       |
|                            | Video Options<br>Choose the options below to customize the content of | of your production.       |                          |                                       |
|                            | Video Info                                                            |                           |                          |                                       |
|                            | Use this option to add author and copyright inform video file.        | mation to your Options.   |                          |                                       |
|                            | Reporting                                                             |                           | aneci                    |                                       |
|                            | SCORM                                                                 | Options.                  | >> Tols for add 5.40 Min | - 2                                   |
|                            | Watermark                                                             | Desident                  |                          |                                       |
|                            | Include watermark Options                                             | FIEVEW                    |                          |                                       |
|                            | C: \Program Files (x86)\TechSmith\Camtasia Stud                       | dio 7\Media\Studio\Images |                          | A A A A A A A A A A A A A A A A A A A |
|                            | this option to create a web page with your vi                         | ideo embedded for         | tions                    |                                       |
|                            |                                                                       |                           |                          |                                       |
|                            | put a check in<br>Embed video                                         | e.                        |                          |                                       |
| s) 🦻 🗭                     | 5~5                                                                   |                           |                          |                                       |
| lip Bin Library Callouts 2 |                                                                       |                           | 2.0                      | 0.00,00,0010                          |
| ∾ X n 🖬 🕂 9.—••            | Pre <u>v</u> iew •                                                    | ick Next Cancel           | Help                     | -s anaton-s anat                      |
| Tracks - 0:00 0:00:10;     | 0 0:00:20;00 0:00:30;00 0                                             | 00:40:00 0:00:50:00       | 0:01:00;00 0:01:10;00    | 0.01.20,00                            |
| Video 1 ppt video_Sci      | een.avi ppt video_Screen.avi                                          | ppt video_Screen.avi      |                          |                                       |
| - Zoom                     |                                                                       | ]                         |                          |                                       |
|                            |                                                                       |                           |                          |                                       |

Make sure you put a check in the (Embed Video into HTML) this will be important later when you choose to include the Table of Content into your produced PowerPoint

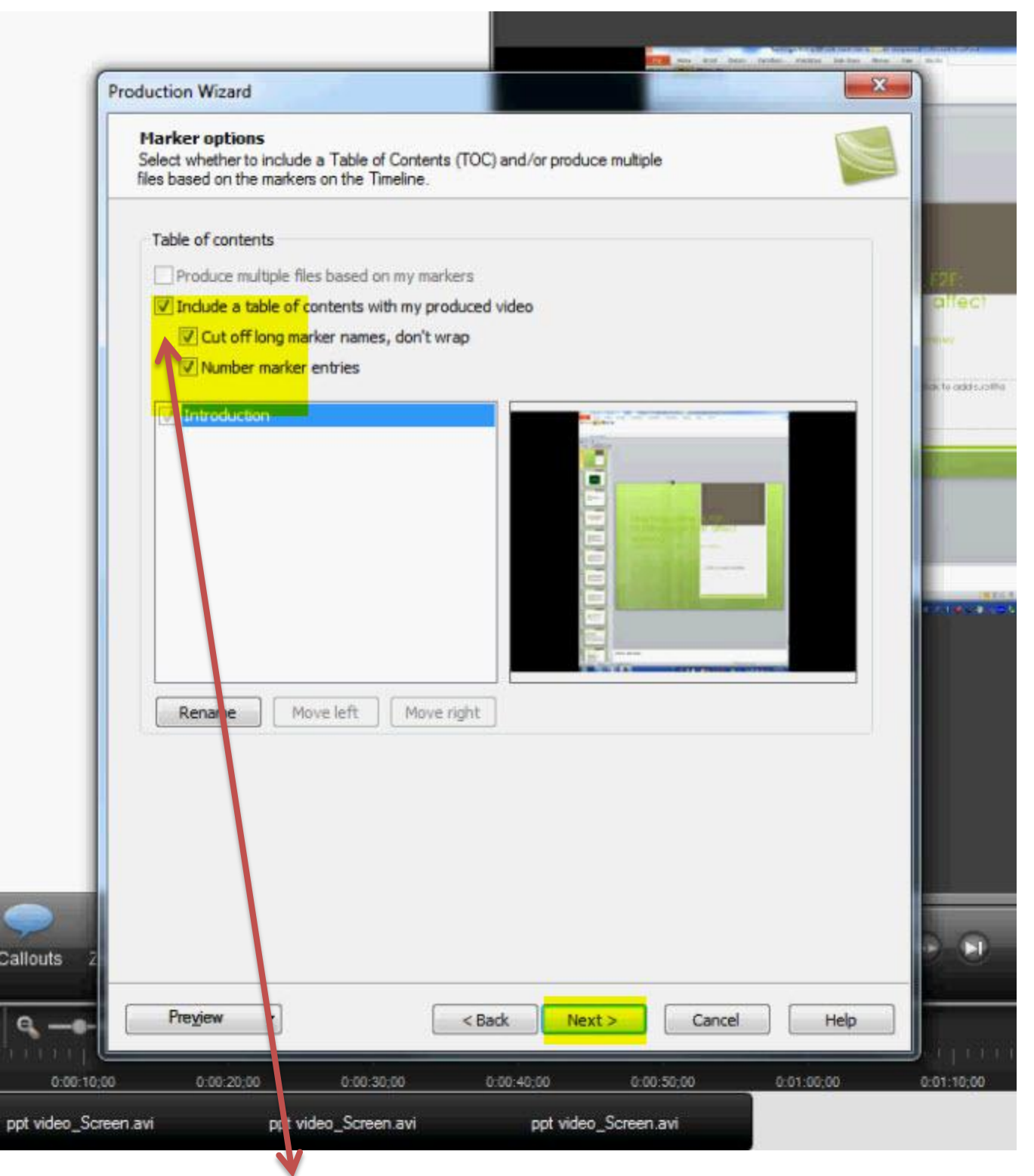

Make sure you put a check next to Include a table of contents with my produced video

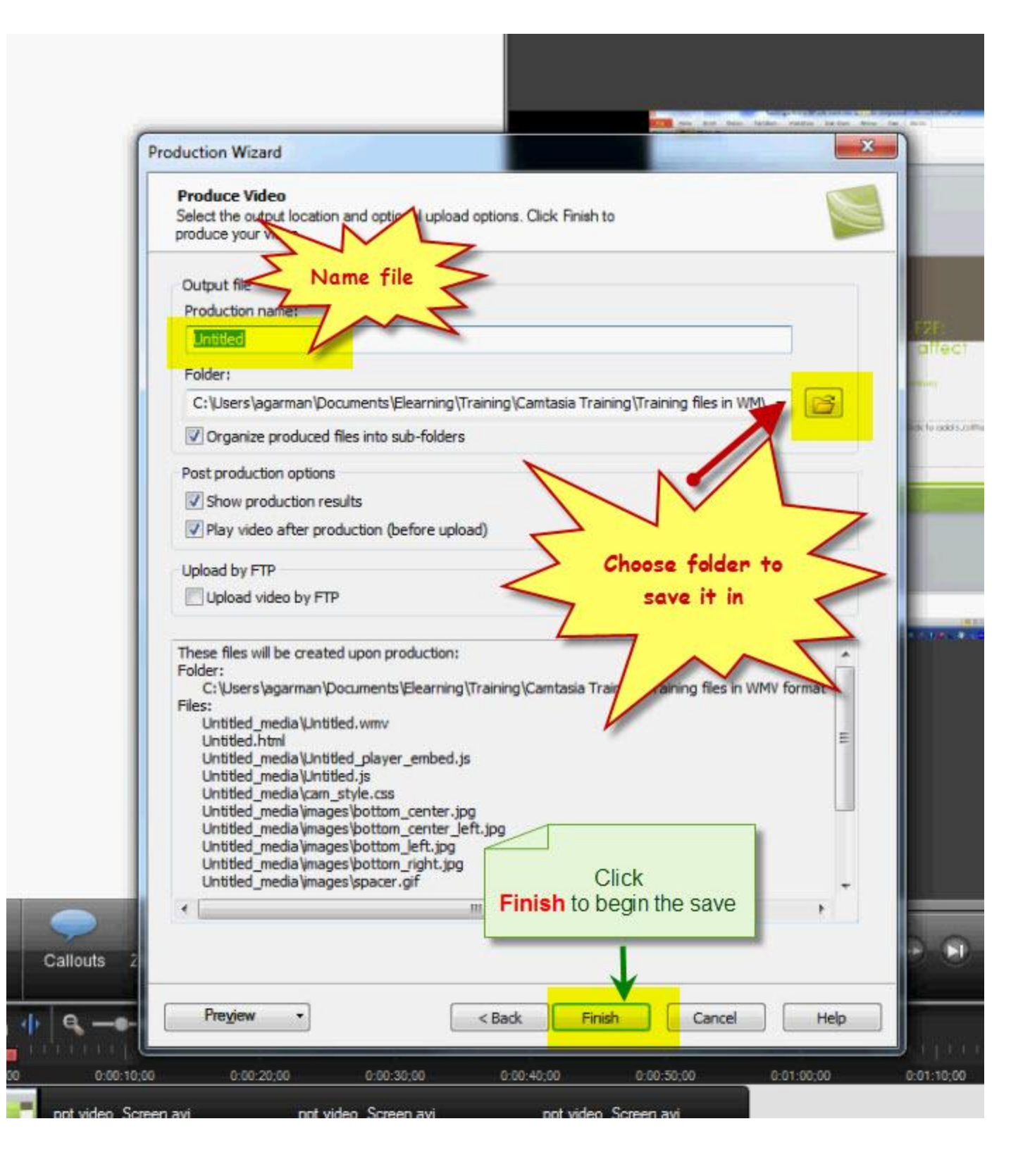

| oduction Results             |                                              |                                             |                       |                         |             |
|------------------------------|----------------------------------------------|---------------------------------------------|-----------------------|-------------------------|-------------|
| production is                | complete.<br>results are listed belo         | DW.                                         |                       |                         |             |
| roduction res                | sults                                        |                                             |                       |                         |             |
| Pro                          | duction Directory:                           | ments\Elearning\                            | Training/Camtasia 1   | Fraining\stenby sten    | ant ir      |
|                              | o activitada                                 | differres (coordining)                      | indining (controlator | i di la 19 picpo y sicp | ppx         |
| File                         | s created:<br>ppt step by step_m             | edia \ppt step by s                         | tep.wmv               |                         |             |
|                              | ppt step by step.h                           | tm <mark>i</mark><br>bedia\oot step by s    | ten player embed      | is                      |             |
|                              | ppt step by step_m                           | edia ppt step by s                          | tep.js                | -1                      |             |
|                              | ppt step by step_m<br>ppt step by step_m     | nedia (cam_style.cs<br>nedia (images (botto | s<br>m_center.jpg     |                         | =           |
|                              | ppt step by step_m                           | edia Vmages Votto                           | m_center_left.jpg     |                         |             |
|                              | ppt step by step_m                           | edia images botto                           | m_right.jpg           |                         |             |
|                              | ppt step by step_m<br>ppt step by step_m     | redia (mages (space<br>redia (mages \top_c  | er.gif<br>ænter.gif   |                         |             |
|                              | ppt step by step_m                           | nedia\images\top_o                          | enter.jpg             |                         |             |
|                              | ppt step by step_m                           | nedia\images\top_                           | eft_corner_jpg        |                         |             |
|                              | ppt step by step_n                           | iedia ymages (top_r                         | ight_corner.jpg       |                         |             |
| Cor                          | ntent duration: 00<br>ntent size: 1.0        | :00:56 (hh:mm:ss)<br>03 MB                  |                       |                         |             |
|                              |                                              |                                             |                       |                         | -           |
|                              |                                              | - III                                       |                       |                         | 3           |
| reate a prod                 | uction preset                                | C                                           |                       | duc                     | tion folder |
| You can save<br>future produ | e your settings as a<br>ctions faster and ea | production<br>asier.                        | Click                 |                         |             |
|                              |                                              |                                             | Finish                |                         |             |
|                              |                                              |                                             |                       |                         |             |
|                              | Create produc                                | tion preset.                                |                       |                         |             |
|                              |                                              |                                             |                       |                         |             |

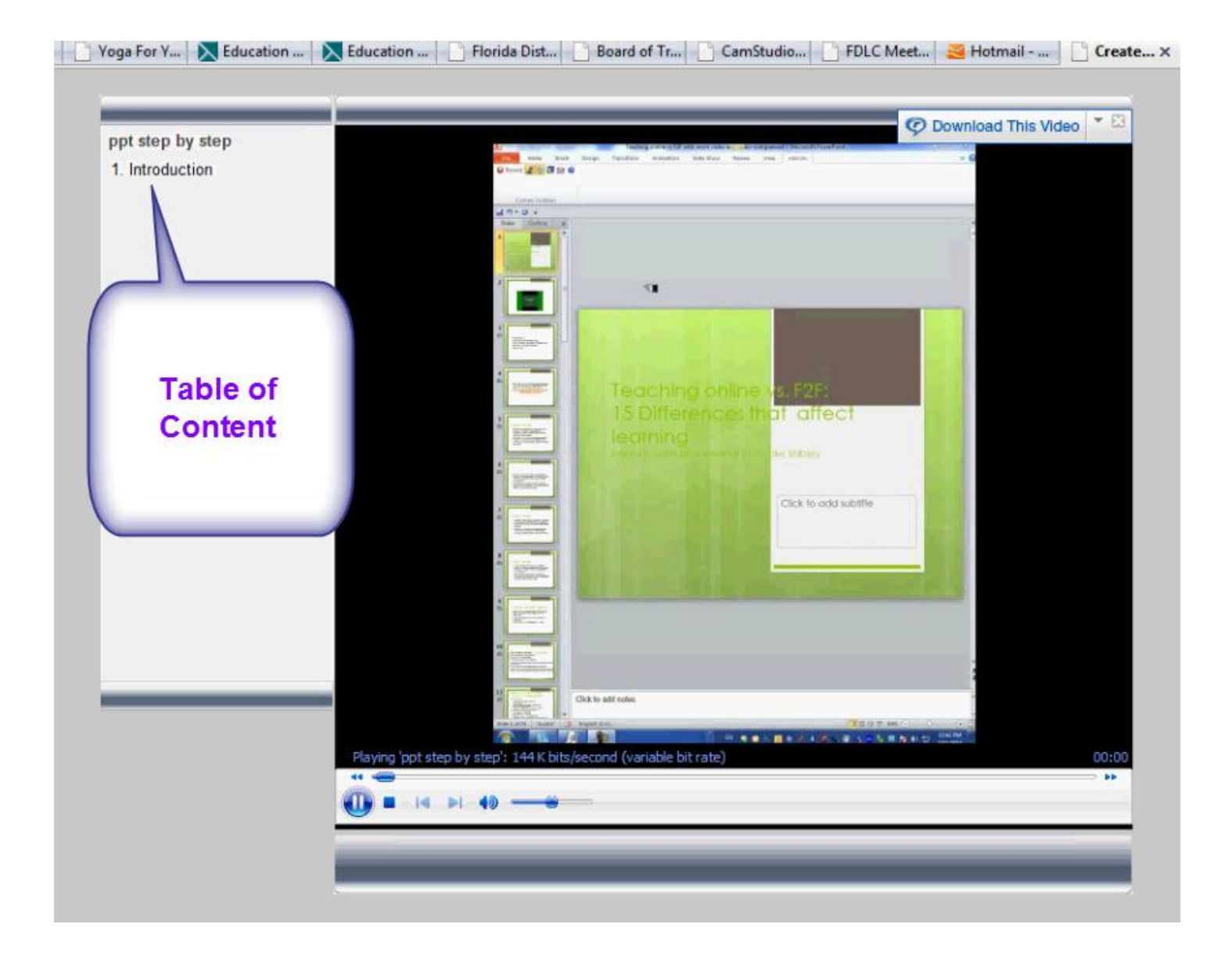